- 1. W menu głównym przejdź do zakładki STERFA MIESZKAŃCA
- 2. Po wyświetleniu podstrony przejdź do **MATERIAŁY DLA CZŁONKÓW RSM URSUS**
- 3. W celu poprawnego zalogowania się zapoznaj się z "Regulaminem logowania na stronie <u>www.rsmursus.pl</u>" dostępnego w pliku PDF.
- 4. Jeżeli nie posiadasz jeszcze danych do logowania prosimy zapoznanie się z "Regulaminem" oraz pobranie dostępnego w pliku PDF wniosku, wypełnienie i dostarczenie do biura Zarządu Robotniczej Spółdzielni Mieszkaniowej "URSUS" przy ul. Sosnkowskiego 11 w Warszawie lub biura administracji: - Osiedle "Niedźwiadek" – ul. Keniga 2 w Warszawie
  - Osiedle "Kolorowa" ul. Sosnkowskiego 11 w Warszawie
  - Osiedle "Sobieskiego" Al. Piłsudskiego 56 w Piastowie
  - po weryfikacji poprawności danych we wniosku otrzymasz login i hasło.
- 5. W dolnej części strony znajduje się moduł **LOGOWANIE**.
- 6. Wprowadź nazwę użytkownika oraz hasło otrzymane przy rejestracji i kliknij przycisk **ZALOGUJ**
- Po zalogowaniu zostaniesz automatycznie przeniesiony do strony: Materiały wewnętrzne RSM "URSUS", w której będą znajdowały się dokumenty dostępne tylko dla członków RSM "URSUS".
- 8. Po zakończeniu korzystania z materiałów przejdź na dół strony i kliknij przycisk **WYLOGUJ.**

## Instrukcja krok po kroku:

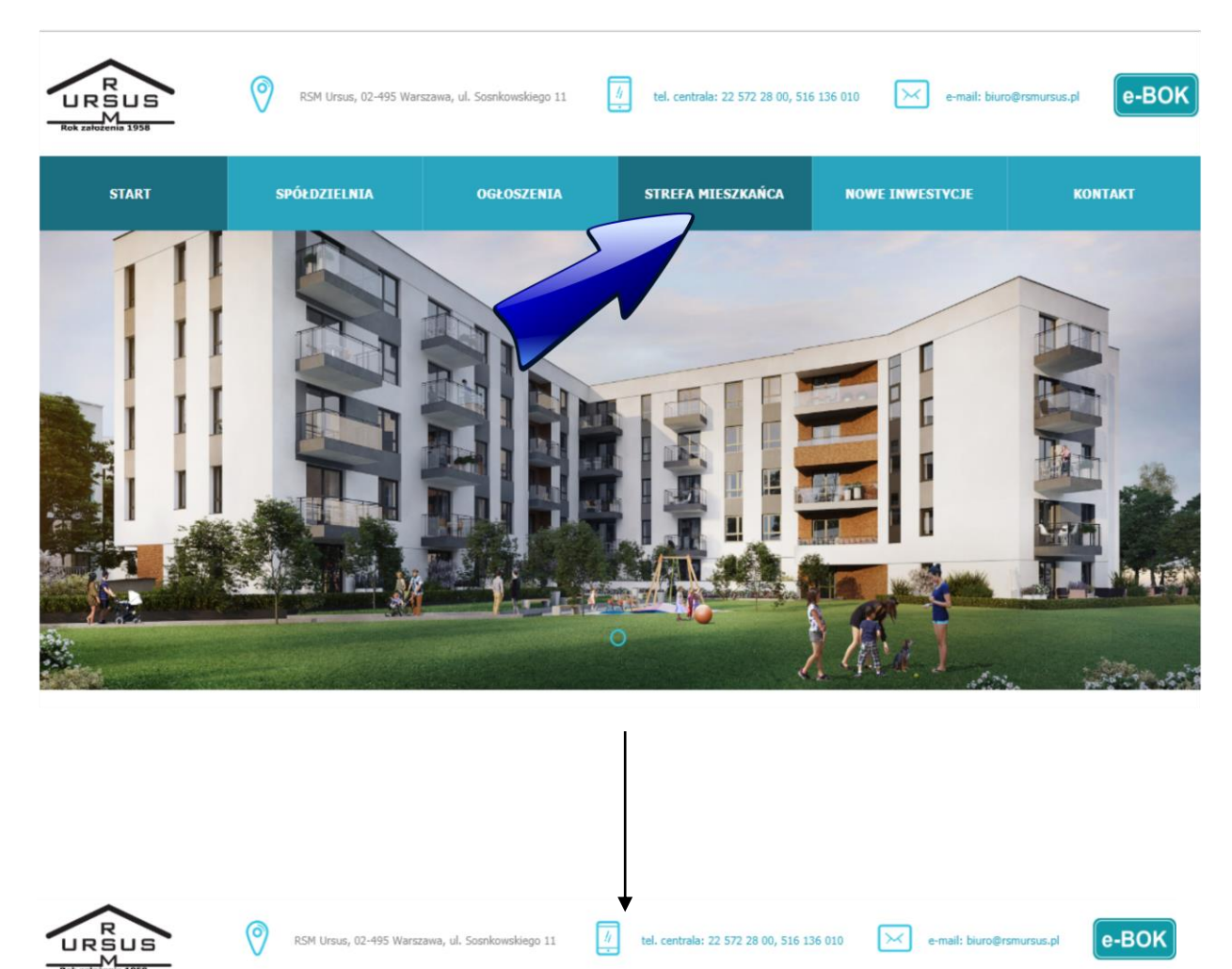

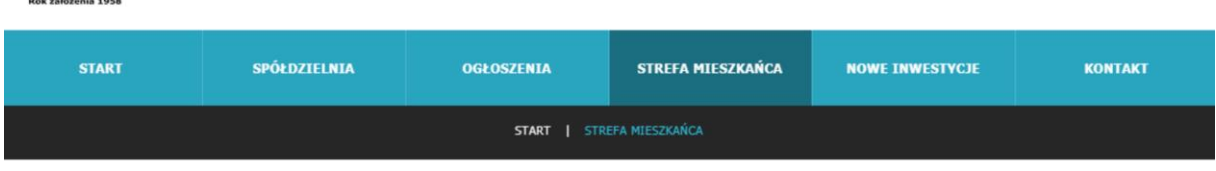

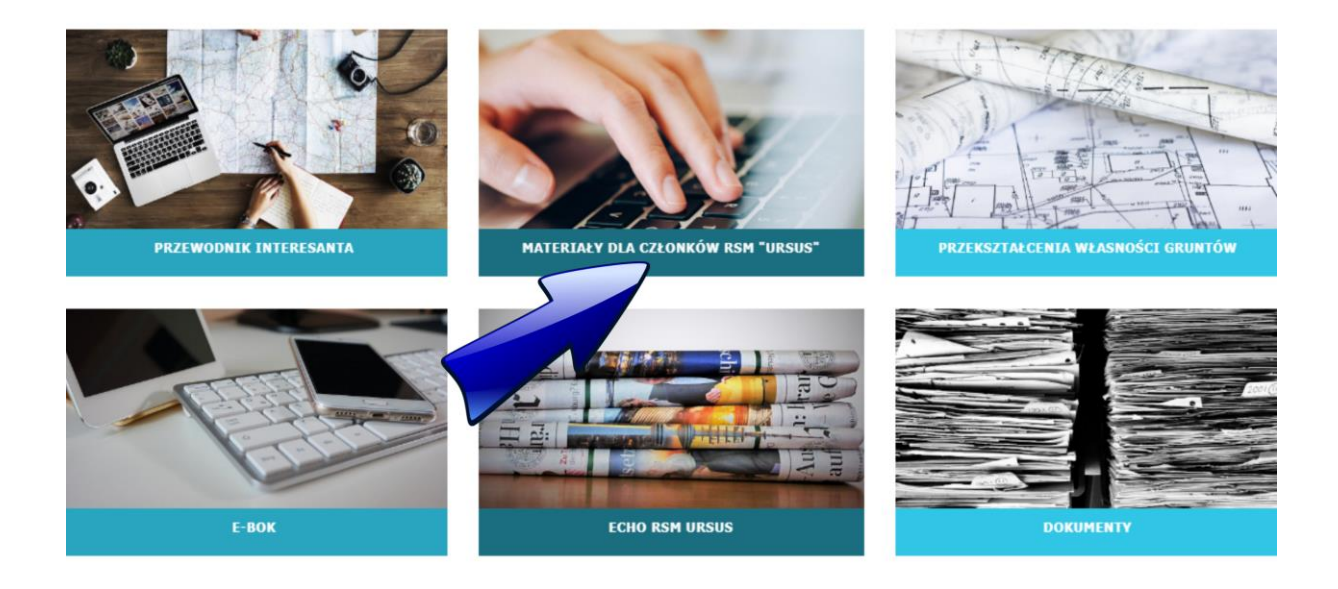

| RSM Ursus, 02-495 Warszawa, ul. Sosnkowskiego 11 1 tel. centrala: 22 572 28 00, 516 136 010 ce-mail: blurg                                                                                                    | e-BOK                                                       |
|----------------------------------------------------------------------------------------------------|-------------------------------------------------------------|
| START SPÓŁDZIELNIA OGŁOSZENIA STREFA MIESZKAŃCA NOWE INWESTYCJE                                                                                                    | KONTAKT                                                     |
| START   MATERIAŁY DLA CZŁONKÓW RSM "URSUS"                                                                                                    |                                                             |
|                                                                                                    |                                                             |
| Materiały dla członków RSM "URSUS                                                                                                    |                                                             |
| Dokumenty zamieszczone w serwisie dostępne są wyłącznie dla członków Robotniczej Spółdzie<br>"URSUS" w Warszawie.                                                                                                    | Ini Mieszkaniowej                                           |
| W celu otrzymania dodatkowych informacji o sposobie uzyskania dostępu do serwisu lub zgłoszenia problemów prosimy o kontakt na adres emailt <u>biuro@rsmursus.pl</u><br>Jeżeli nie posiadają Państwo jeszcze danych do logowania prosimy zapoznanie się z "Regulaminem" oraz wypełnienie wniosku i dostarczenie do biura Zarządu RSM "URSUS<br>Warszawie. | ub nr. tel.: 22 572-28-00<br>5° przy ul. Sosnkowskiego 11 w |
| Tytuł                                                                                                    | Pobierz                                                     |
| Wniosek o nadanie nazwy użytkownika i hasła                                                                                                    |                                                             |
| Regularnin logowania na stronie www.rsmursus.pl                                                                                                    |                                                             |
|                                                                                                    |                                                             |
| LOGOWANIE                                                                                                    |                                                             |
| Nazwa użytkownika                                                                                                    |                                                             |
|                                                                                                    |                                                             |
| Zapamiętaj mnie                                                                                                    |                                                             |
| ZALOGUJ                                                                                                    |                                                             |
| Zapomniałeś nazwę użytkownika?                                                                                                    |                                                             |
| Zapomniałeś hasło?                                                                                                    |                                                             |
|                                                                                                    |                                                             |
| RSM Ursus, 02-495 Warszawa, ul. Soenkowskiego 11 I tel. centrala: 22 572 28 00, 516 136 010 e-mail: blur                                                                                                    | p@rsmursus.pl                                               |
| START SPÓŁDZIELNIA OGŁOSZENIA STREFA MIESZKAŃCA NOWE INWESTYCJE   START MATERIAŁY WEWNĘTRZNE RSM "URSUS"                                                                                                    | KONTAKT                                                     |
|                                                                                                    |                                                             |
| Materiały wewnętrzne RSM "URSUS"                                                                                                    |                                                             |
| Tutaj będą znajdowały się materiały dostępne<br>po zalogowaniu                                                                                                    |                                                             |
| LOGOWANIE                                                                                                    |                                                             |
| WYLOGUJ                                                                                                    |                                                             |
|                                                                                                    |                                                             |